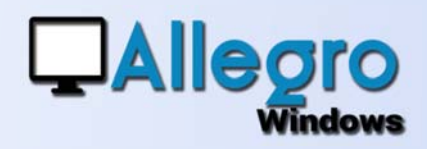

### DOEL

De scan module verbeteren en identiek maken voor alle situaties.

### INLEIDING

#### **DE DIGITALISERINGSMODULE**

Door de verschillende aanpassingen die in het verleden werden gedaan zou de scanningsmodule moeten herzien worden om beter aan te sluiten bij de actuele vraag.

### **EEN ENKEL SCHERM**

#### Het digitalisatie scherm ziet er als volgt uit

| Scanner                                     | Brother Al | DS-2400N [300 | 1055c92babf] ~                        |  |  |  |  |
|---------------------------------------------|------------|---------------|---------------------------------------|--|--|--|--|
| Omschrijving Périphérique de numérisa       |            |               | tion WSD                              |  |  |  |  |
| Bestand                                     |            |               |                                       |  |  |  |  |
| Scanner Instellin                           | gen        |               | Splitsen op                           |  |  |  |  |
| Papierinvoer                                |            |               | Geen scheiding (één document)         |  |  |  |  |
| Papierformaat<br>Kleur type<br>Bestandstype | A4         | ~             | O Elke pagina (nieuw document)        |  |  |  |  |
|                                             | Grayscale  | ~             | O Scheiding met barcode               |  |  |  |  |
|                                             | BMP        | ~             | Scheiding met blanco pagina Handmatig |  |  |  |  |
| Resolutie                                   | 100        | *<br>*        |                                       |  |  |  |  |
| Bewaar instelling                           | jen        |               |                                       |  |  |  |  |
| Bewaar in Di                                | В          | Oversc        | nrijf bestaande bestand               |  |  |  |  |
| Directory                                   |            | C:\Popsy 3.2\ |                                       |  |  |  |  |
| Opgeslagen in                               |            | C:\Popsy 3    | C:\Popsy 3.2\                         |  |  |  |  |

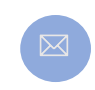

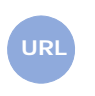

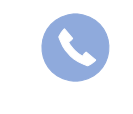

Allegro North Coremansstraat 22 Bus 1 2600 Berchem

Sales@allegro.be

www.allegro.be

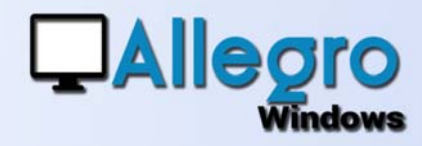

## EERSTE DEEL

| O Scanner    | Brother ADS-2400N [30055c92babf] | $\sim$ |
|--------------|----------------------------------|--------|
| Omschrijving | Périphérique de numérisation WSD |        |
| Bestand      |                                  |        |

#### **DE OORSPRONG**

Kies de oorsprong van het document. Ofwel wordt er rechtstreeks gescand ofwel wordt er gekozen voor één of meerdere bestanden (pdf of andere).

# **PARAMETERS SCANNER**

Wanneer men gekozen heeft om een document te scannen dienen verschillende parameters eigen aan de scanner ingesteld te worden. Naargelang het type toestel zal u moeten kiezen of u een document

| Scanner Instelling | en        |        |
|--------------------|-----------|--------|
| Papierinvoer       |           |        |
| Papierformaat      | A4        | ~      |
| Kleur type         | Grayscale | ~      |
| Bestandstype       | BMP       | ~      |
| Resolutie          | 100       | ▲<br>▼ |
|                    |           |        |

feeder gebruikt die verschillende pagina's na elkaar scant of u blad per blad invoert. Het papierformaat, kleur, beeldtype en resolutie zijn andere beschikbare parameters.

Met de optie bestand zijn de scanner parameters niet toegankelijk.

# **SPLITSEN OP**

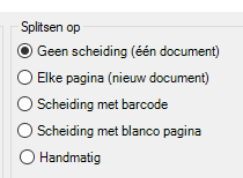

Dit deel laat u toe om een scan/bestand in verschillende documenten op te splitsen.

- Geen scheiding: de scan/bestand wordt verwerkt als één document.

- Elke pagina: de scan/bestand wordt gesplitst in evenveel documenten als er pagina's zijn.

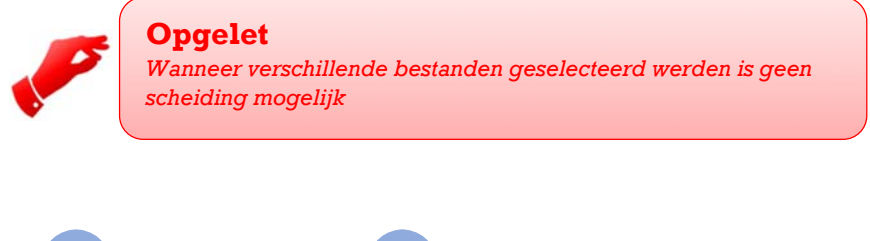

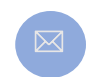

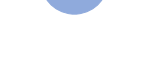

Allegro North Coremansstraat 22 Bus 1 2600 Berchem

Sales@allegro.be

www.allegro.be

Scheiding met barcode: Met deze keuze wordt een bijkomend veld

| Barcode | Р |
|---------|---|
|         |   |

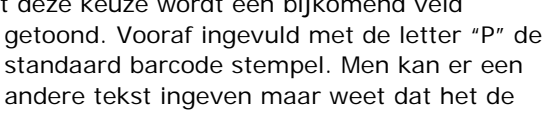

barcode dient voor te stellen die zal opgezocht worden. De barcode dient op elke scheidingspagina gezet te worden.

- Scheiding met blanco pagina: zoals zijn naam het zegt dient men een blanco pagina tussen elk document te voegen voor de splitsing. Deze

Treshold 65 methode heeft ook een bijkomend veld. De "Treshold" met een cijfer definieert het wit niveau van het tussengevoegd papier. in principe is 65 een normaal wit niveau. U dient deze waarde slechts aan te passen indien uw papier geen onberispelijk wit is (vb. gerecycleerd papier).

### **MANUELE SCHEIDING**

Splitsen op Geen scheiding (één document) Elke pagina (nieuw document) Scheiding met barcode Scheiding met blanco pagina Handmatig

De manuele scheiding is enkel beschikbaar wanneer de oorsprong een bestand is. Deze optie opent het scherm

breder en toont een weergave van het bestand. U kan nu de verschillende pagina's doorlopen en manueel aanduiden waar de pagina's moeten gescheiden worden. De "Split" knop voert de eigenlijke scheiding uit.

| 🔄 Digitaliseren                         |            |              |                                                | ×                                                                                                    |  |  |  |  |
|-----------------------------------------|------------|--------------|------------------------------------------------|----------------------------------------------------------------------------------------------------|--|--|--|--|
| O Scanner                               | Brother AD | 5-2400N (300 | 55c92babf]                                     | Weergave                                                                                                    |  |  |  |  |
| Omschrijving Périphérique de numérisati |            | tion WSD     | ^                                              |                                                                                                    |  |  |  |  |
| Bestand C \Users\user\Dropbox\          |            |              | - ALL TEXT Popsy Alle                          | Allogro AUTOMATISCH AFBOEKEN                                                                                   |  |  |  |  |
| Scanner Instellinge                     | en         |              | Splitsen op<br>O Geen scheiding (één document) |                                                                                                    |  |  |  |  |
| Papierformaat                           | A4         | ×            | O Elke pagina (nieuw document)                 |                                                                                                    |  |  |  |  |
| Kleur type                              | Grayscale  |              | O Scheiding met barcode                        |                                                                                                    |  |  |  |  |
| Bestandstype BMP                        |            | 19           | O Scheiding met blanco pagina                  | The second second second second second second second second second second second second second second second s |  |  |  |  |
| Resolutie                               |            | 0            | Handmatig                                      |                                                                                                    |  |  |  |  |
| Bewaar instellinger                     | n )        |              |                                                |                                                                                                    |  |  |  |  |
| Bewaar in DB                            |            | Overscl      | mjf bestaande bestand                          | ×                                                                                                    |  |  |  |  |
| Directory C-\Popsy 3                    |            |              | 25                                             |                                                                                                    |  |  |  |  |
| Opgeslagen in C:\Popsy 3.               |            | C:\Popsy 3   | 2\                                             |                                                                                                    |  |  |  |  |
| Voortgang                               |            |              | Orgitaliseren Annuleren                        | Splits hier                                                                                                    |  |  |  |  |

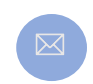

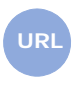

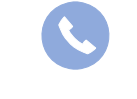

Allegro North Coremansstraat 22 Bus 1 2600 Berchem

Sales@allegro.be

www.allegro.be

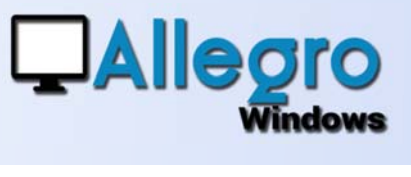

## **HET DERDE DEEL**

De bewaar opties staan onderaan in het scherm. U kan er opgeven of de "gedigitaliseerde" bestanden opgeslagen

| Bewaar instellingen |                               |
|---------------------|-------------------------------|
| Bewaar in DB        | Overschrijf bestaande bestand |
| Directory           | C:\Popsy 3.2\                 |
| Opgeslagen in       | C:\Popsy 3.2\                 |

worden op de harde schijf of in de database.

## **DE INVOERSCHERMEN**

In de invoerschermen zal de "digitaliseren" knop u eveneens naar hetzelfde scherm voeren echter met dit verschil dat men niet zoals digitalisatiemodule de documenten zal kunnen splitsen. De knop is er bedoeld om documenten toe te voegen in de openstaande invoer.

| 🖸 Invoer Ve       | rkopen                |            |               |          |       |              |               |              |          |      |
|-------------------|-----------------------|------------|---------------|----------|-------|--------------|---------------|--------------|----------|------|
|                   |                       |            | lí            | 2        |       | Bedrag b     | tw incl.      | Discon       | to       |      |
| Dagboek:          | V1 * Fact *           | 18         | Periode:      | DEC      |       | EUR -        |               | Type:        | Geen     | *    |
| Klant             |                       |            | Datum doc:    | 11-12-18 |       | Koers:       | 1.00000       | 000 Percenta | age:     | 0.00 |
| Comment .:        |                       |            | Vervaldag:    | 11-12-18 |       | EUR          |               | Datum:       | 11-12-18 | U-   |
| 0.G.M.            | +++000/0001/24581+++  |            | btw datum     | 11-12-18 |       |              |               |              |          |      |
| Status:           | Normaal               | -          | Stuk:         |          |       |              |               |              |          |      |
| Bekracht.         |                       |            | Efff order:   |          |       |              |               |              |          |      |
|                   |                       |            | Efff fact:    |          |       |              |               |              |          |      |
| Rekeningen        | Omschrijving rekening | Commentaar | Btw           | -code D/ | СВ    | edrag in mun | t Analytische |              |          |      |
|                   |                       |            |               |          |       |              |               |              |          |      |
|                   |                       |            |               |          |       |              |               |              |          |      |
|                   |                       |            |               |          |       |              |               |              |          |      |
|                   |                       |            |               |          |       |              |               |              |          |      |
|                   |                       |            |               |          |       |              |               |              |          | 0.00 |
| Aanmaken          | Wijzigen Inwoegen     | Schrappen  | Detail        | intra:   | tat   | Afboeken     | Nota's        | Excebtw      |          | 0.00 |
| Bekrachtiger      | Sluiten Modeller      |            | In wacht      | Digitali | seren | Simulatie    | 1             | Btw          |          | 0.00 |
| a set of the post | - modelier            |            | - In Property | - ignom  |       | - months     | 1             | Totaal       |          | 0.00 |

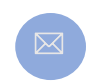

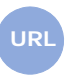

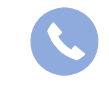

Allegro North Coremansstraat 22 Bus 1 2600 Berchem

Sales@allegro.be

www.allegro.be